# PROCEDURE D'INSCRIPTION EN LIGNE

## Swim Community –Villerupt Natation

Lien pour l'inscription :

https://villeruptnatation.swim-community.fr/Pages/Login.aspx

#### 1 – Page d'accueil

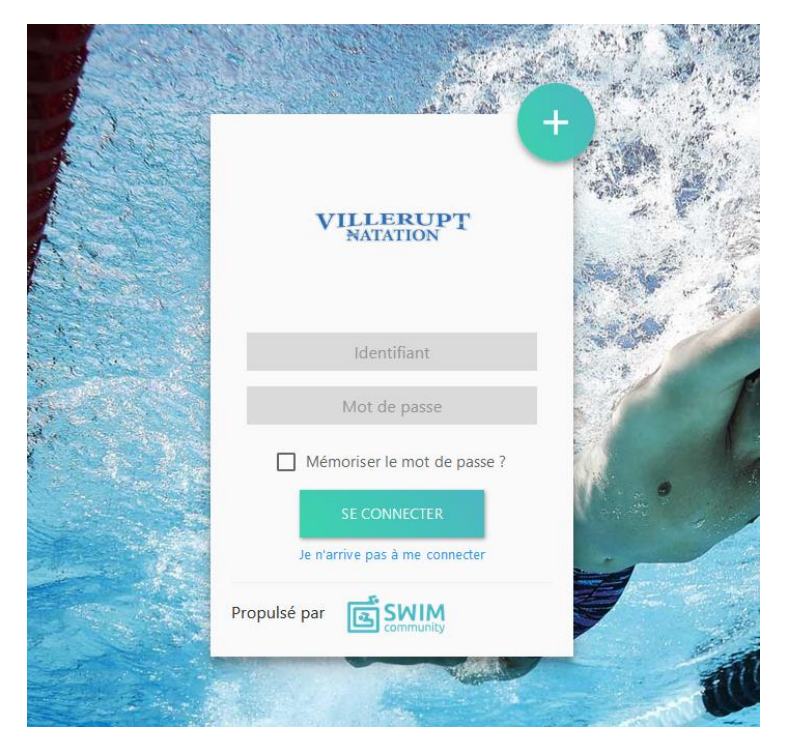

#### 2-S'inscrire

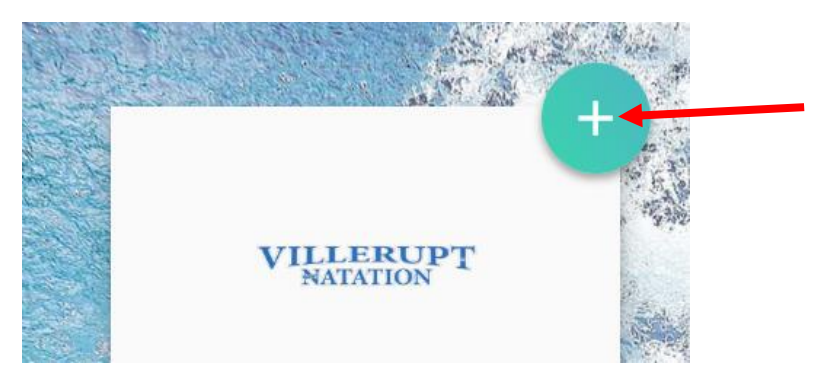

Passez avec la souris sur le + et un bouton s'inscrire apparait.

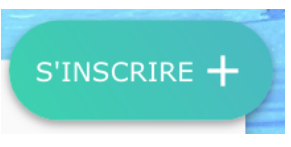

### 3- Création du compte

Créer le membre principal (même s'il ne s'inscrit pas à un cours).

Remplir tous les champs marqués d'un \*

Renseignez une adresse mail valide et définissez un mot de passe (à conserver)

| 1 2<br>Création du compte Association de r                            | membres Choix des                                          | 3<br>prestations Docu                                       | 4<br>ments nécessaires                                      | 5<br>Règlement                  |
|-----------------------------------------------------------------------|------------------------------------------------------------|-------------------------------------------------------------|-------------------------------------------------------------|---------------------------------|
| Création du compte utilisa                                            | ateur                                                      |                                                             |                                                             |                                 |
| Le compte utilisateur que vous allez crée<br>la personne qui va gérer | r est le compte principal. S<br>r son compte. Vous pourrez | i vous souhaitez inscrire v<br>z alors, à l'étape suivante, | otre enfant au club, il faut<br>créer le compte de votre er | donc d'abord inscrire<br>Ifant. |
| 1. Informations personnelles                                          |                                                            |                                                             |                                                             |                                 |
| O Homme () Femme                                                      |                                                            |                                                             |                                                             |                                 |
| Nom *                                                                 | Prénom *                                                   |                                                             | Date de naissance *                                         |                                 |
|                                                                       |                                                            |                                                             | jj/mm/aaaa                                                  |                                 |
| Statut                                                                |                                                            |                                                             |                                                             |                                 |
| -                                                                     |                                                            |                                                             |                                                             |                                 |
|                                                                       |                                                            |                                                             |                                                             |                                 |
| 🗌 Je suis licencié                                                    |                                                            |                                                             |                                                             |                                 |
| Lieu de naissance *                                                   | Département de naissance *                                 |                                                             |                                                             |                                 |
|                                                                       |                                                            |                                                             |                                                             |                                 |
|                                                                       | 3 chiffres maximum, pour<br>étranger mettre 999            | r un pays de naissance                                      |                                                             |                                 |
|                                                                       | etranger mettre 555                                        |                                                             |                                                             |                                 |
| 2. Coordonnées                                                        |                                                            |                                                             |                                                             |                                 |
| Adresse *                                                             |                                                            | Code postal *                                               | Ville *                                                     |                                 |
|                                                                       |                                                            |                                                             |                                                             |                                 |
| Pavs                                                                  | N° Mobile                                                  |                                                             | N° Téléphone fixe                                           |                                 |
| FRANCE -                                                              |                                                            |                                                             |                                                             |                                 |
| 3. Identifiants                                                       |                                                            |                                                             |                                                             |                                 |
| Adresse de messagerie *                                               |                                                            | Confirmer l'adresse de                                      | messagerie *                                                |                                 |
|                                                                       |                                                            | comment autore at                                           |                                                             |                                 |
|                                                                       |                                                            |                                                             |                                                             |                                 |
| 🗌 J'autorise à être contacté par la FFN                               |                                                            | 🗌 J'autorise à être con                                     | tacté par Swim-Community                                    | 1                               |
| Mot de passe *                                                        | Confirmer le mot de passe *                                |                                                             |                                                             |                                 |
| 0                                                                     |                                                            |                                                             |                                                             |                                 |
|                                                                       |                                                            |                                                             |                                                             | CIRCUT                          |
|                                                                       |                                                            |                                                             |                                                             | SUIVANT                         |
|                                                                       |                                                            |                                                             |                                                             |                                 |

 $\rightarrow$  « SUIVANT » pour valider

#### 4 – Association de membres

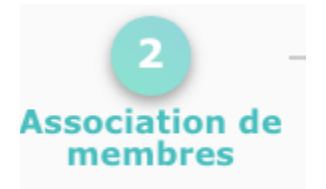

Si vous avez des membres de votre famille (enfant, conjoint) à inscrire à une activité, renseignez les informations le ou les concernant, sinon cliquez « suivant ».

5 – Choix des Prestations

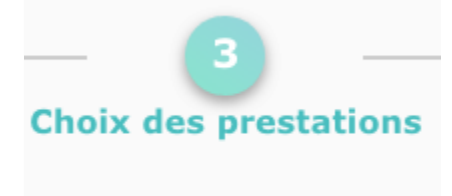

Sélectionnez le groupe dans lequel vous évoluez.

| Inscription à la saison 2020/2021                                                                      |                      | N° de commande CG202007000001 |                       |  |  |  |  |
|----------------------------------------------------------------------------------------------------|----------------------|-------------------------------|-----------------------|--|--|--|--|
| Pensez à payer ou valider votre commande à la dernière étape pour que vos choix soient pris en compte. |                      |                               |                       |  |  |  |  |
|                                                                                                    |                      |                               | VOIR LE RÉCAPITULATIF |  |  |  |  |
| Ados -Loisirs                                                                                          | Compétitions "Elite" | Ecole de natation             | Espoirs               |  |  |  |  |
| Section Maîtres                                                                                        |                      |                               |                       |  |  |  |  |
|                                                                                                    |                      |                               | SURVANT               |  |  |  |  |
|                                                                                                    |                      |                               |                       |  |  |  |  |

 $\rightarrow$  « SUIVANT » pour valider

6- Documents nécessaires

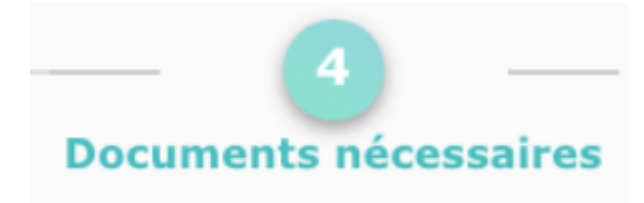

Vous pouvez à ce moment ajouter vos justificatifs et documents nécessaires

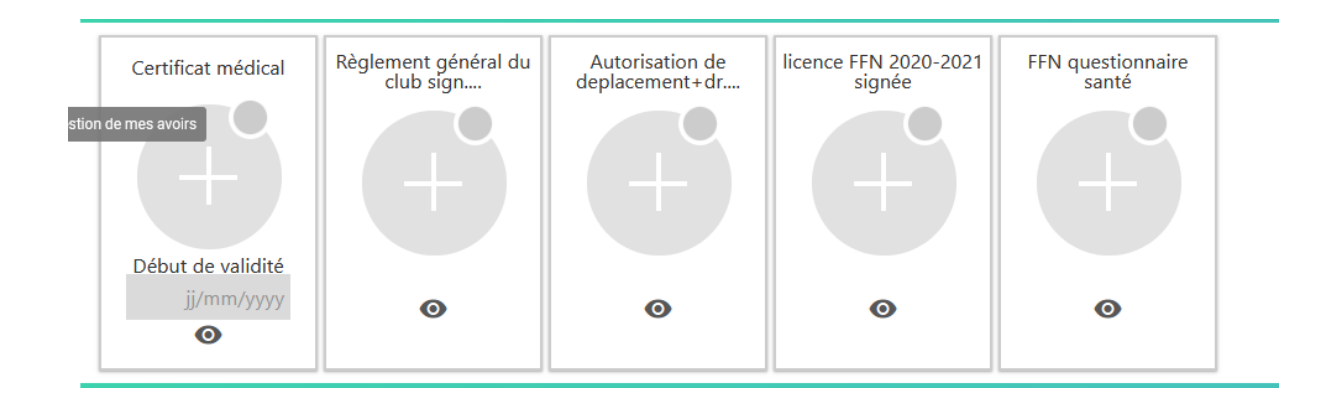

#### 7 – Choix du mode de règlement

| Inscription à la saison 2020/2021                                                                                                    | N° de commande CG202007000001 |                       |  |  |  |  |
|----------------------------------------------------------------------------------------------------|-------------------------------|-----------------------|--|--|--|--|
| Détail du règlement                                                                                                    |                               | VOIR LE RÉCAPITULATIF |  |  |  |  |
| Total des prestations                                                                                                    | 175,00 €                      |                       |  |  |  |  |
| Total restant à payer                                                                                                    | 175,00 €                      |                       |  |  |  |  |
| Paiement                                                                                                    |                               |                       |  |  |  |  |
| Après validation de votre commande et si vous ne payez pas par CB, vous avez 15 jours pour régler la commande à l'accueil. Passé ce délai, vous pourriez être désinscrit des activités choisies. |                               |                       |  |  |  |  |
| 175,002                                                                                                    |                               |                       |  |  |  |  |
|                                                                                                    |                               | _                     |  |  |  |  |
| RETOUR                                                                                                    |                               | VALIDER               |  |  |  |  |

#### !!!! Des frais s'appliquent pour le règlement par carte bancaire !!!!

- Possibilité de paiement en 2 ou 3 fois par chèque suivant les modalités suivantes :

1 licence : 2 fois max (Sept et Octobre)

2 et 3 licences : 3 fois max (Sept., Octobre et novembre)